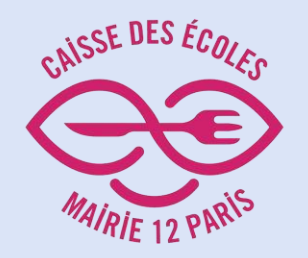

# **Comment créer votre "Espace Parents"**

L'objectif est de vous permettre de créer votre "Espace Parents" auprès de la Caisse des Écoles du 12<sup>e</sup> arrondissement.

Les avantages :

- Inscrire vous-même vos enfants à la restauration scolaire
- Visualiser et payer vos factures
- Éditer votre notification de tarif réduit

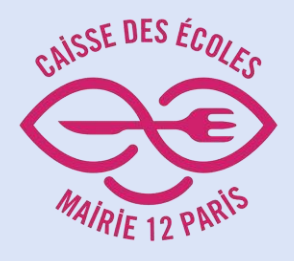

# Cliquer sur "Espace parents"

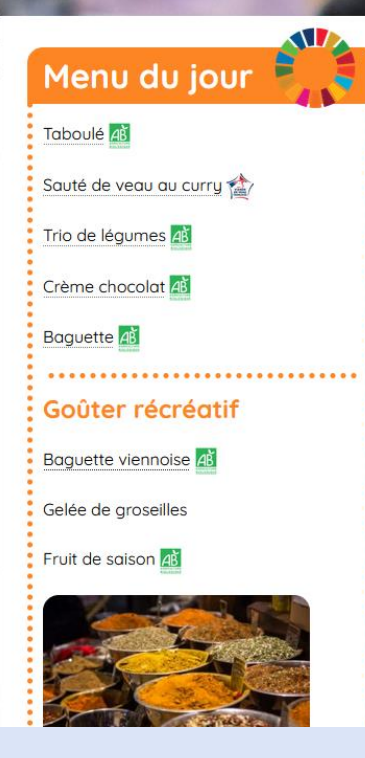

SE DES ÉC

#### **Bienvenue**

Présidée par la Maire du 12<sup>e</sup> d'arrondissement, la Caisse des Écoles est un établissement public local, en charge de la restauration scolaire dans les écoles et certains collèges publics. Dans le 12<sup>e</sup>, elle produit environ 10 000 repas chaque jour. Elle accompagne également, dans une moindre mesure, l'organisation d'activités pédagogiques pour les enfants.

**Espace** Professionnels

Q

"Le développement d'une alimentation durable respectueuse de l'environnement, des animaux et des humain-es est une priorité du mandat. Après avoir atteint 63% en 2019 dans le 12<sup>e</sup>, nos cantines poursuivront un objectif de 100% d'alimentation bio, durable et labellisée d'ici 2026, en favorisant les denrées issues de circuits de proximité. Dans ce même esprit, le plastique à usage unique sera entièrement supprimé de la restauration scolaire dès 2022. Le choix d'une tarification progressive, avec un repas dès 13 centimes à l'école comme dans les collèges publics sera maintenu afin d'offrir à tout-es un repas abordable et de qualité."

Emmanuelle Pierre-Marie, Maire du 12<sup>e</sup> arrondissement

**Espace Parents** 

#### Actualités Rentrée 2024-2025

La campagne de renouvellement des tarifs de restauration scolaire et activités périscolaires démarre le 3 juin 2024.

Menus

Nous vous rappelons que votre dossier d'inscription doit être renouvelé et votre tarif mis à jour chaque année pour pouvoir en bénéficier dès la rentrée scolaire.

Bienvenue à la Caisse des écoles

du 12<sup>e</sup> arrondissement

Nous connaître

Vous avez jusqu'au 20 septembre 2024 dernier délai, pour effectuer vos démarches (à défaut, c'est le tarif 10 qui vous sera appliqué).

Toutes les modalités sont décrites iri

Paiement en ligne

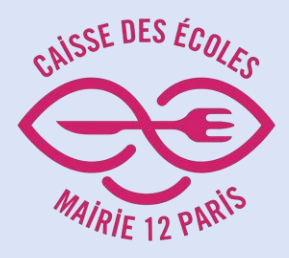

Cliquer sur "Demande de notification de tarif"

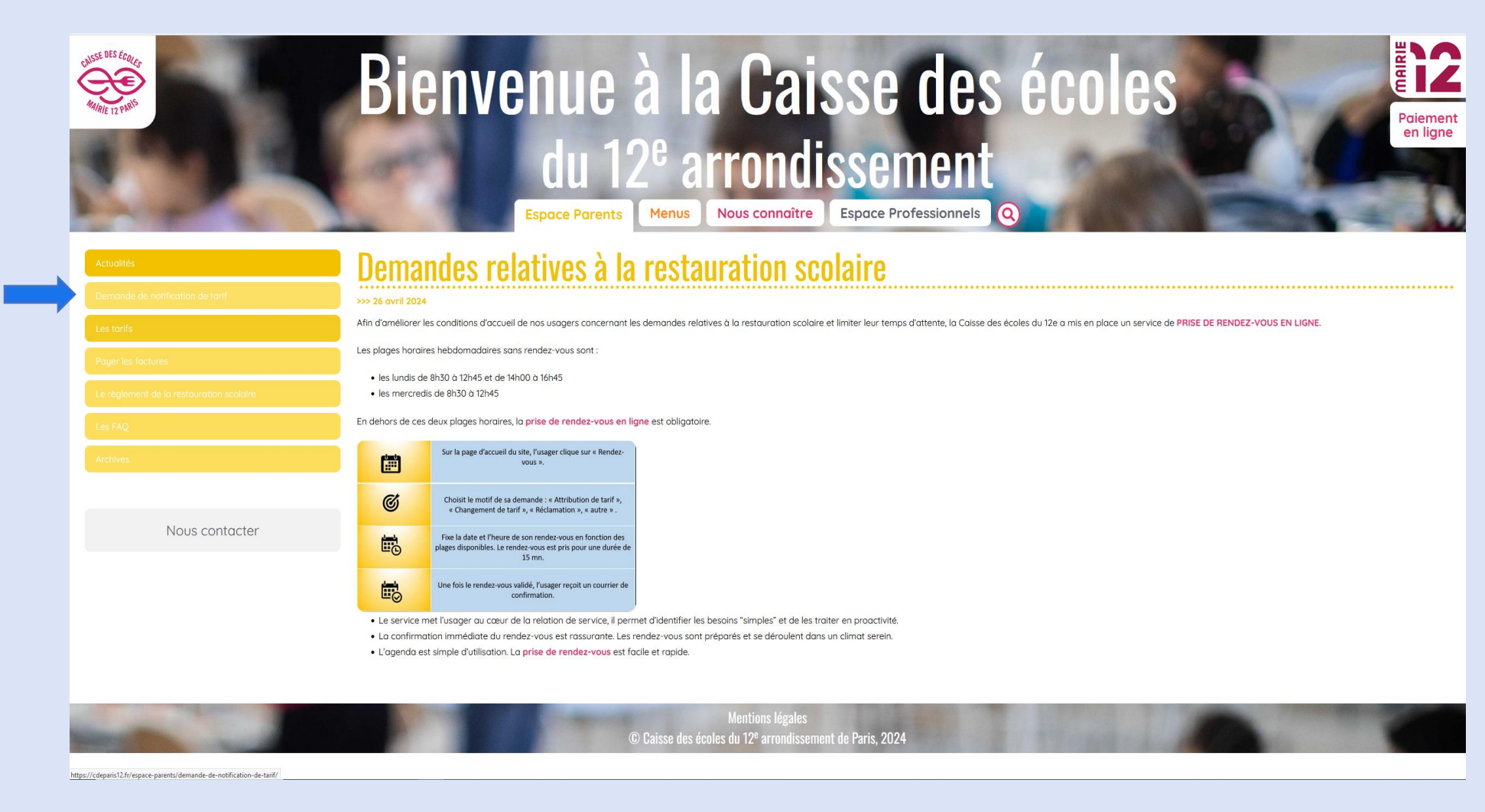

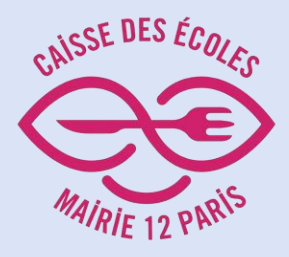

# Cliquer sur "Espace famille"

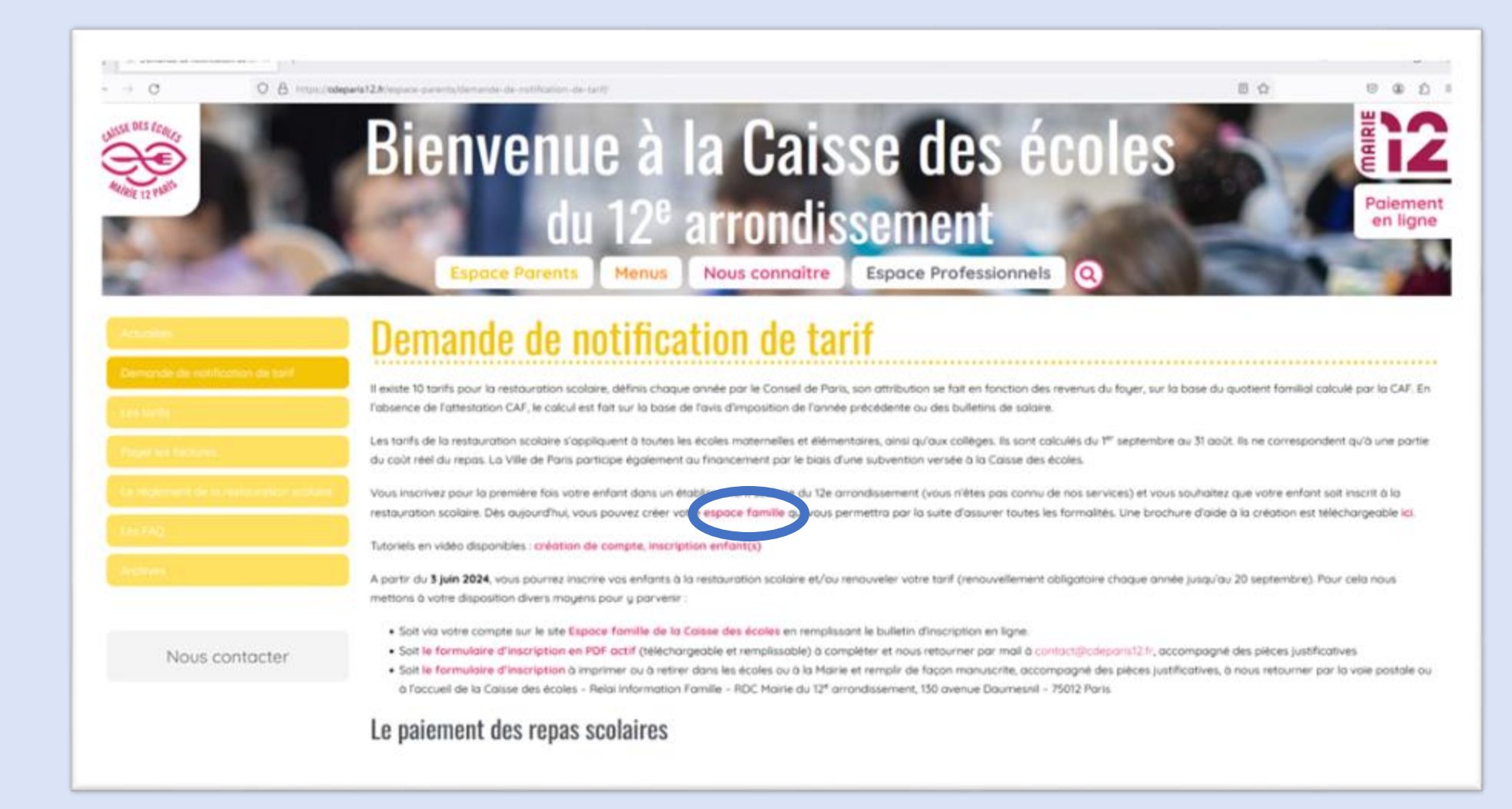

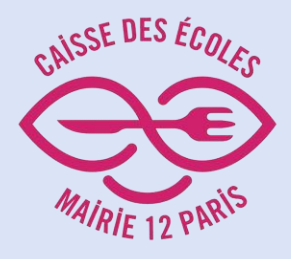

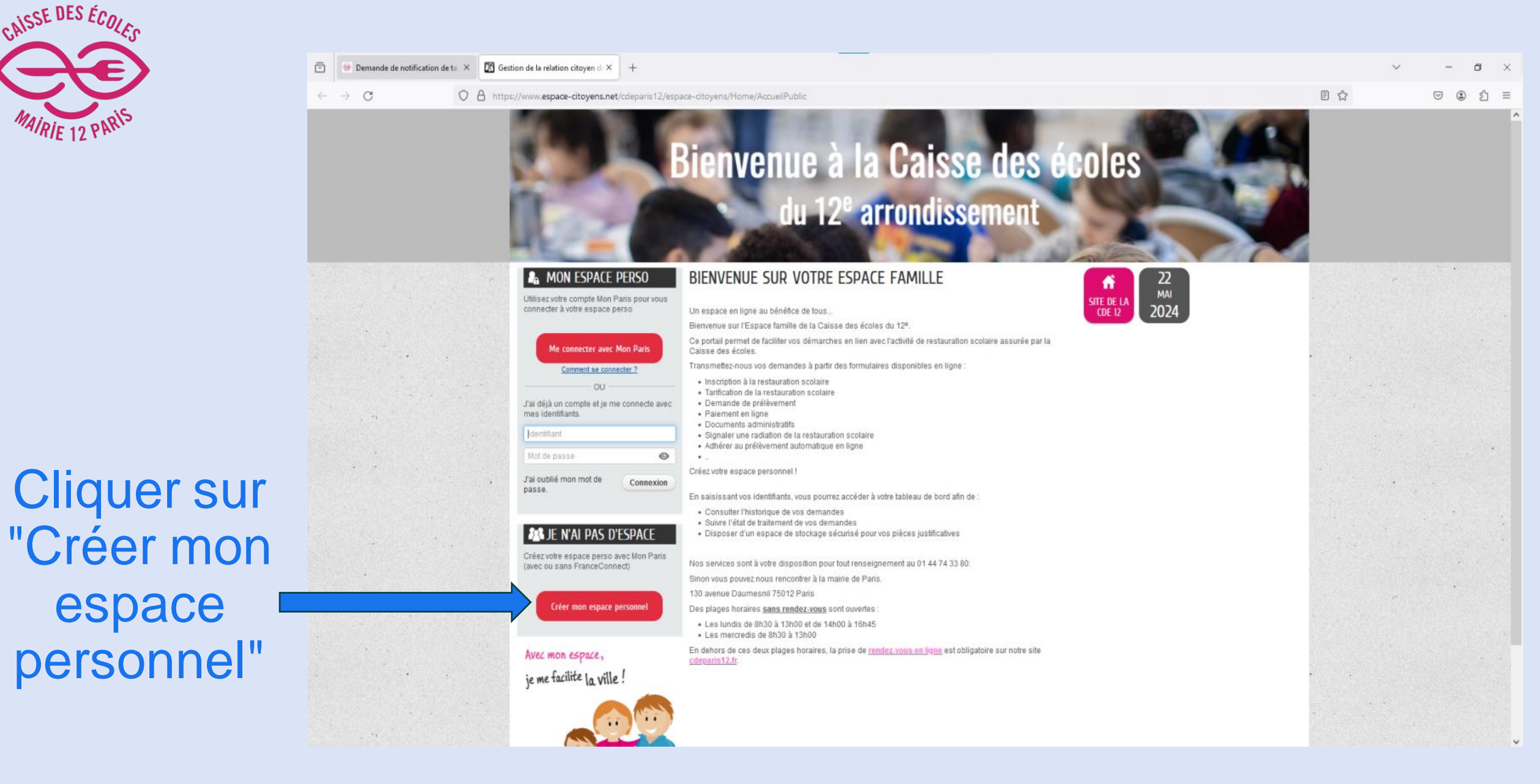

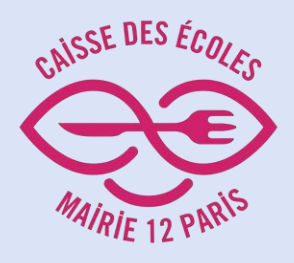

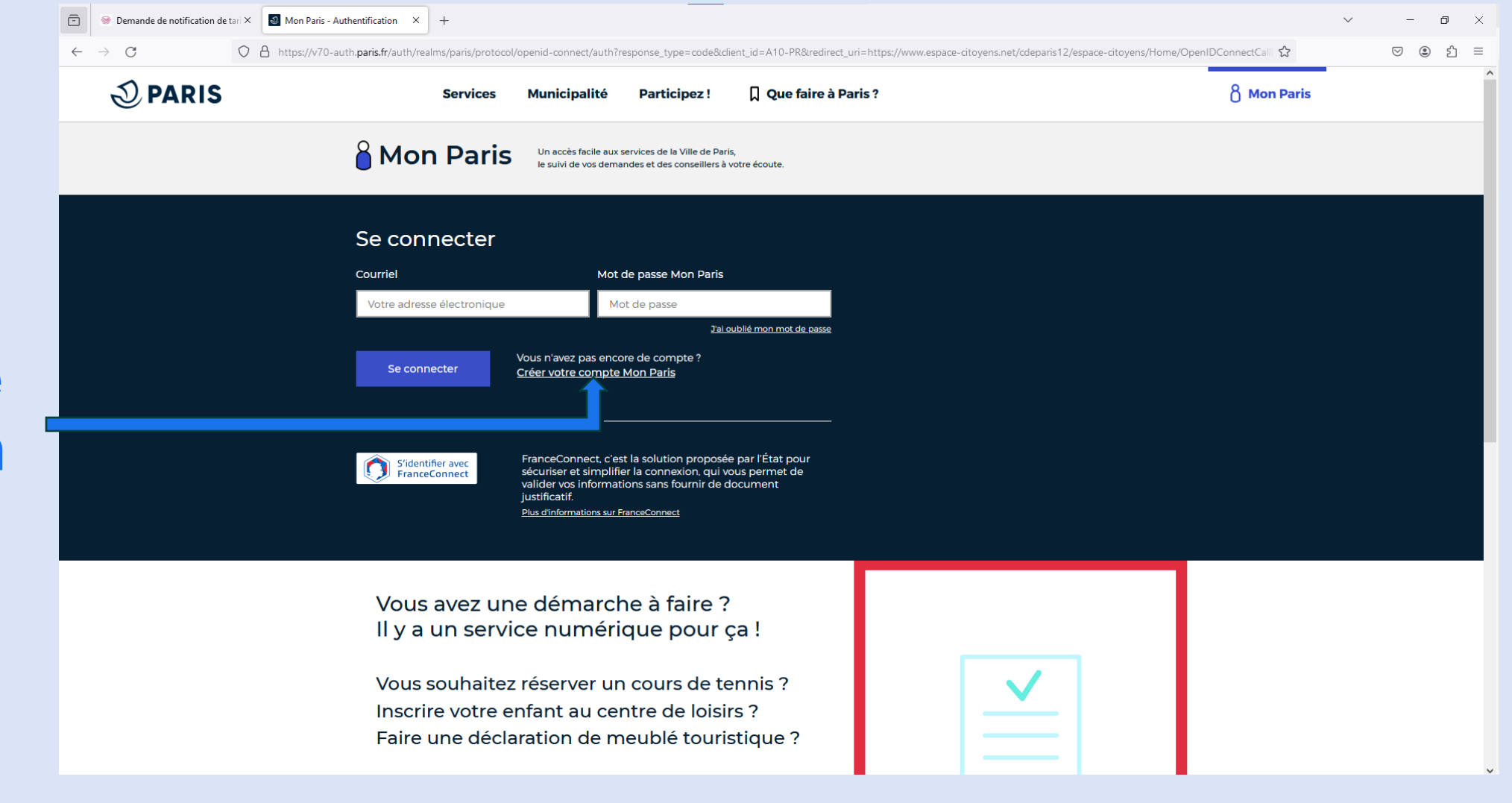

#### Remarque:

Si vous possédez déjà un compte "Mon Paris" connectez-vous directement à l'aide de vos identifiant

# Cliquer sur "Créer votre compte Mon Paris"

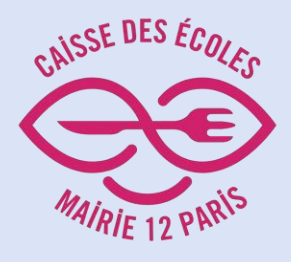

Remplir tous les champs puis cliquer sur "Valider"

| 🗇 😁 Demande de notification de tas X 📓 Mon Paris - Cr | éer un compte X + V - O >                                                                                                    |   |
|-------------------------------------------------------|----------------------------------------------------------------------------------------------------|---|
| ← → C O A https://monco                               | mpte:paris.fr/moncompte/jsp/site/Portal.jsp?page=myluteceuserguðkview=createAccount&back_url=https%3A%2F%2Fwww.espace-dtoyens.net%2Fcdeparis12%2Fespace-citoyens%2FHome%2FOpenIDC 🏠 👳 🖞 🗏                                                                 |   |
| Dervices Services                                     | Municipalité Participez ! 🗍 Que faire à Paris ? 👌 Mon Paris                                                                                                    | Î |
|                                                       | Créer un compte Mon Paris         Un compte Mon Paris vous permet d'accéder facilement à tous les services de la ville, de suivre vos demandes et de retrouver des conseillers à votre écoute.         • Utilisez FranceConnect pour créer votre compte : |   |
|                                                       | Adresse de courriel *                                                                                                    |   |
|                                                       | monadresse@mail.com                                                                                                    |   |
|                                                       | Indispensable pour vos prochaines connexions, et pour le suivil de vos démarches. Date de naissance *                                                                                                    |   |
|                                                       | Ex : 13/04/1976                                                                                                    |   |
|                                                       | Numéro de téléphone portable                                                                                                    |   |
|                                                       | Votre numéro de téléphone                                                                                                    |   |
|                                                       | Pour facilitar vos rendez vous avec la Ville de Paris.                                                                                                    |   |
|                                                       | ۲                                                                                                    |   |
|                                                       | C Proposition de mot de passe aléatoire                                                                                                    |   |
|                                                       |                                                                                                    | * |

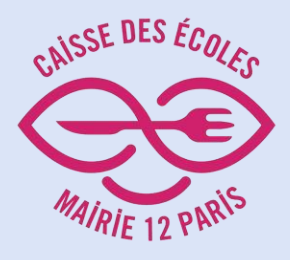

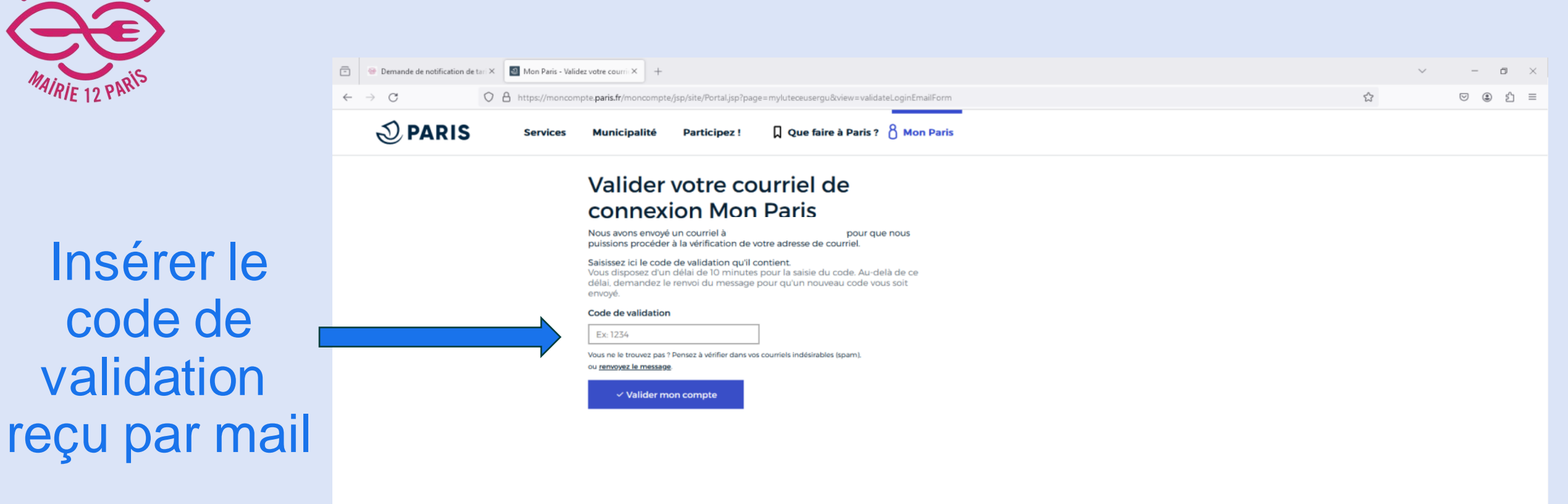

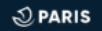

Contact Presse Accessibilité Mentions légale

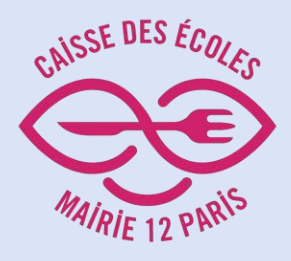

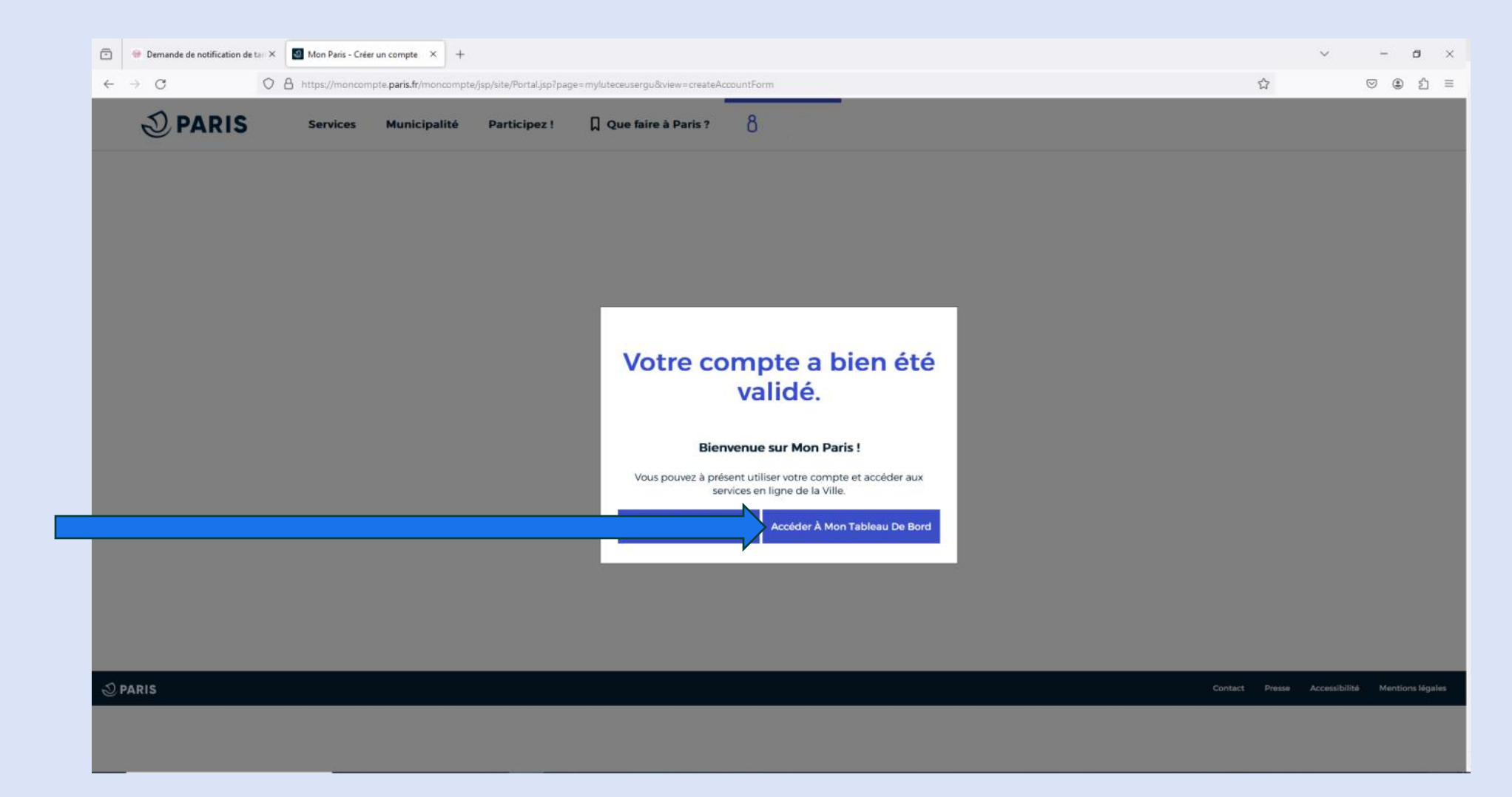

Cliquer sur "Accéder à mon tableau de bord"

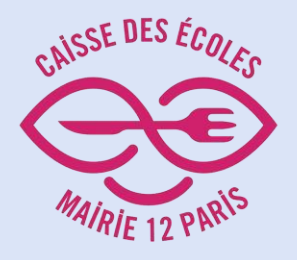

En bas de page, cliquer sur "Modifier mes favoris"

|   | $\leftrightarrow$ $\rightarrow$ $O$ | ) 🔒 ≅ https://mon | ncompte.paris.fr/moncompte/                                   |                                                                                  |                                                                                 |                                             |  | <u>۹</u> | = |
|---|-------------------------------------|-------------------|---------------------------------------------------------------|----------------------------------------------------------------------------------|---------------------------------------------------------------------------------|---------------------------------------------|--|----------|---|
|   | 2 PARIS                             | Services          | Municipalité Partici                                          | pez ! Que faire à Paris ?                                                        | 8                                                                               |                                             |  |          |   |
|   |                                     |                   |                                                               | Vous recevrez directement un cou<br>Nous vous                                    | rriel de la part du service concerné dès que p<br>remercions de votre patience. | possible.                                   |  |          |   |
|   |                                     |                   | Mes demandes                                                  |                                                                                  |                                                                                 | Paris vous informe                          |  |          |   |
|   |                                     |                   | Retrouvez le suivi centralise<br>auprès des différents servic | é des demandes que vous avez effectuée<br>ses numériques de la ville.            | i -                                                                             | DansMaRue                                   |  |          |   |
|   |                                     |                   | Vous n'avez fait aucur                                        | ne demande.                                                                      |                                                                                 | Signalez<br>instantanément<br>interanomalie |  |          |   |
| , |                                     |                   |                                                               |                                                                                  |                                                                                 | sur l'espace<br>public.                     |  |          |   |
|   |                                     |                   |                                                               |                                                                                  |                                                                                 | 🗋 App Stirie 🛛 🕨 Google Pery                |  |          |   |
|   |                                     |                   | Mes services favo                                             | oris                                                                             |                                                                                 |                                             |  |          |   |
|   |                                     |                   | Ajoutez ici les services que<br>Pour commencer nous vou       | vous utilisez régulièrement afin d'y accéo<br>is proposons les favoris suivant : | er plus rapidement.                                                             |                                             |  |          |   |
|   |                                     |                   |                                                               |                                                                                  |                                                                                 |                                             |  |          |   |
|   |                                     |                   | ACTES D'ÉTAT CIVIL X                                          | BUDGET PARTICIPATIF - DÉCIDER POUR PARIS                                         | X CARTE CITOYENNE X COTATION DE DE                                              |                                             |  |          |   |
|   |                                     |                   | PARIS TENNIS X REM                                            | BOURSEMENT IMAGINE R : COLLÉGIENS OU LYCÉI                                       | NS PARISIENS X REMBOURSEMENT IMAGINE F                                          | R : ENFANTS EN PRIMAIRE PARISIENS X         |  |          |   |
|   |                                     |                   |                                                               |                                                                                  |                                                                                 |                                             |  |          |   |
|   |                                     |                   | Modifier mes favoris                                          | l ier Mon Paris à un commte facilifamilles                                       | Découvrir tous les services                                                     |                                             |  |          |   |
|   |                                     |                   | Violenter mes lavoris                                         | eler mon Pansia un comptenacin lamines                                           | Decouvin cousies services                                                       |                                             |  |          |   |

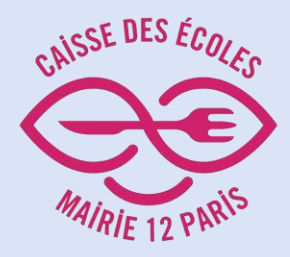

Cocher la case "Caisse des écoles 12<sup>e</sup> arrondissement"

## Sélectionner mes favoris

Actes d'état civil

Ý

Ý

### Billetterie des piscines

Budget Participatif - Décider pour Paris

Caisse des écoles 12ème arrondissement

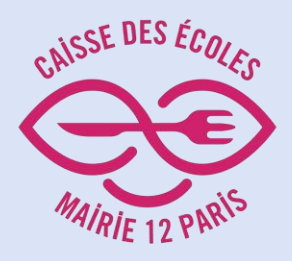

Cliquer sur "Caisse des écoles 12<sup>e</sup> arrondissement"

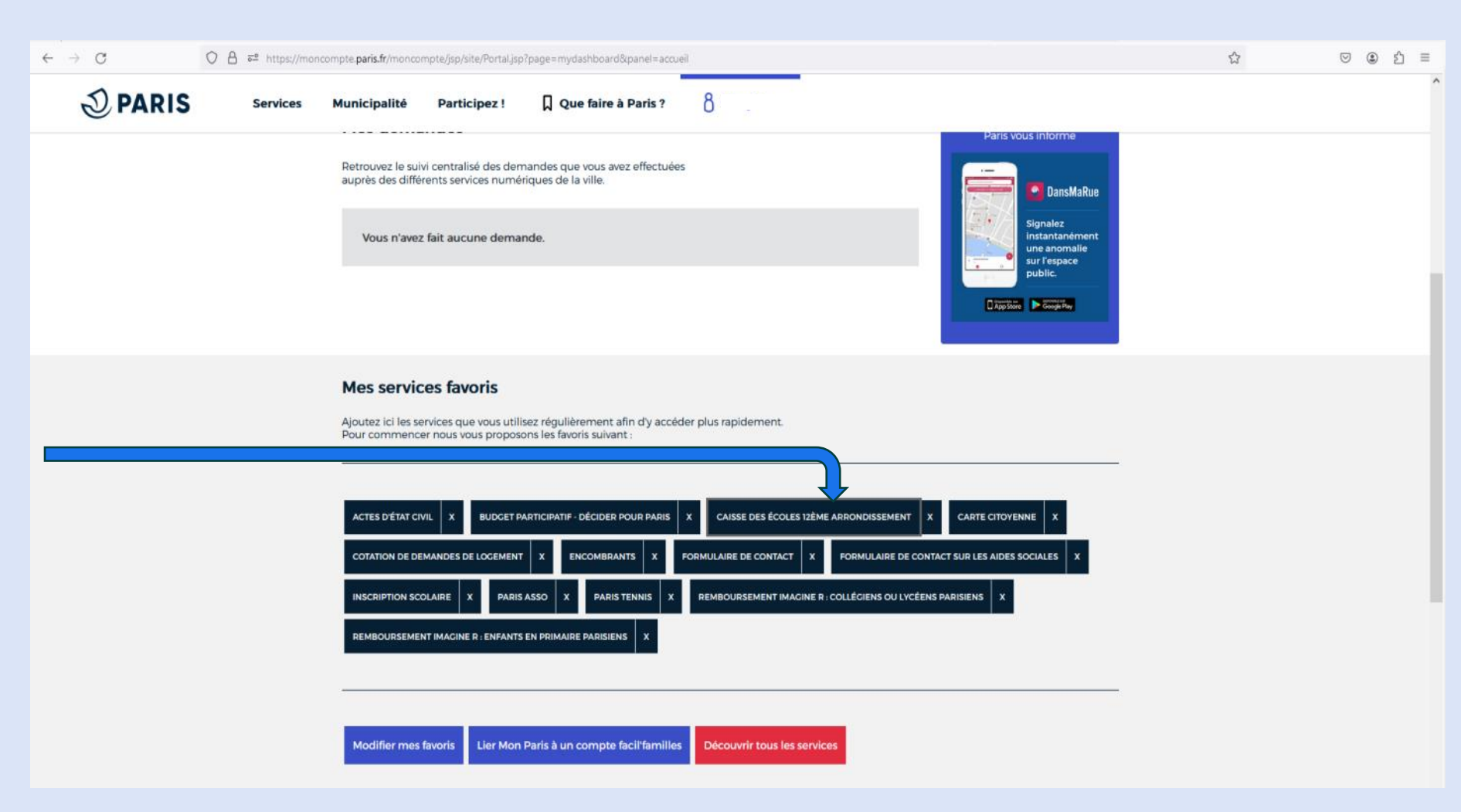

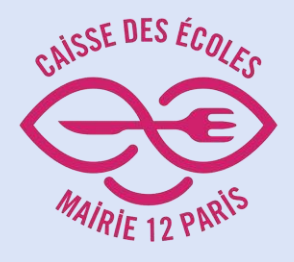

Lire les conditions générales avant de les accepter

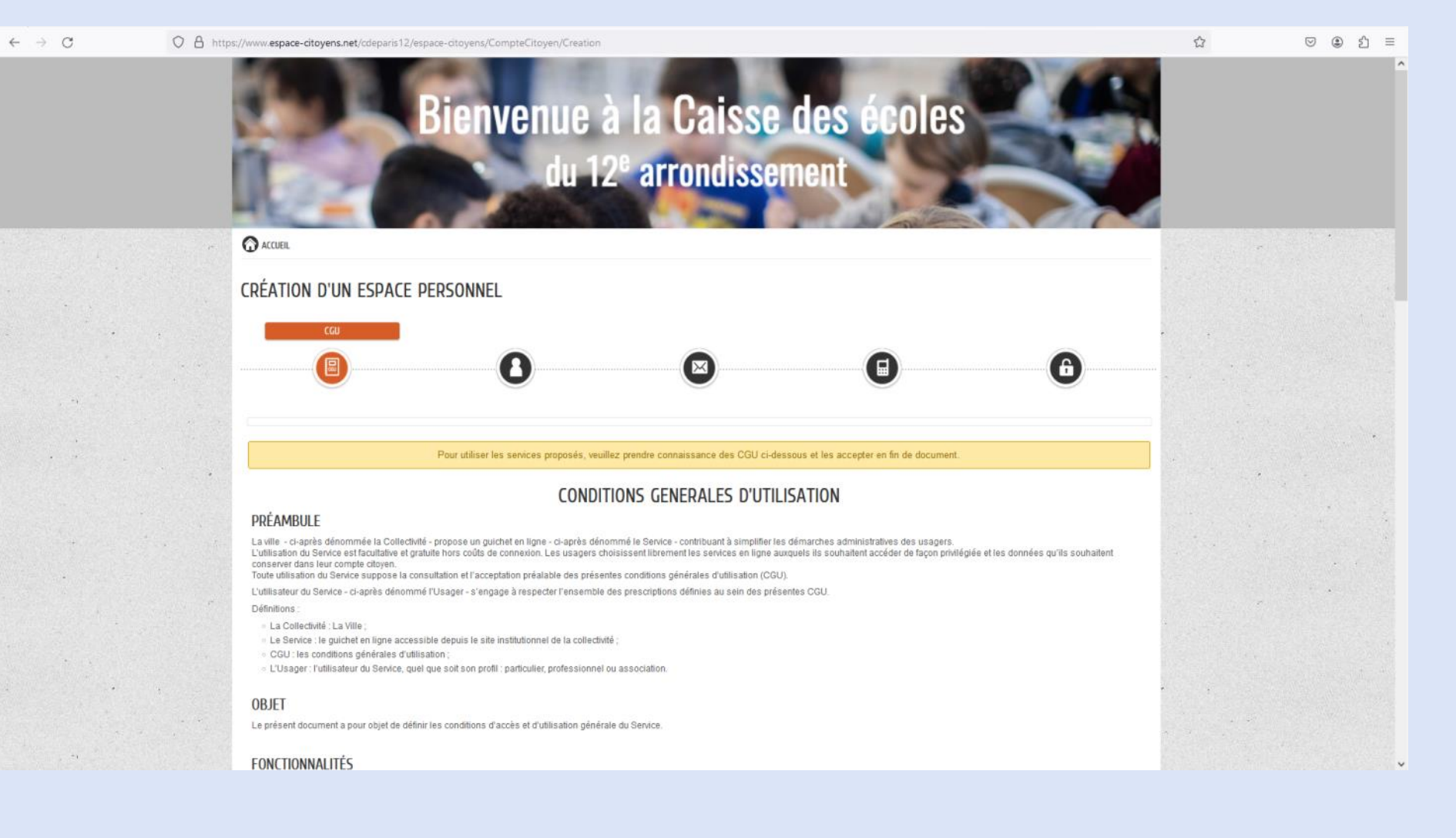

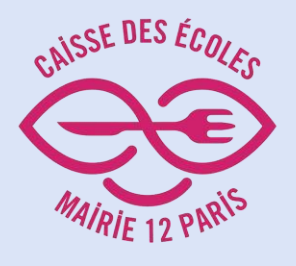

# Remplir tous les champs puis cliquer sur "Suivant"

 $\leftarrow \ \ \rightarrow \ \ \, G$ 

| O A https://www.espace-citoyens.net/cdeparis12/espace-citoyens/Con             | pteCitoyen/Creation#                                       |                   |           | ⊠ @ එ ≡                                  |
|--------------------------------------------------------------------------------|------------------------------------------------------------|-------------------|-----------|------------------------------------------|
|                                                                                |                                                            | de                |           |                                          |
|                                                                                |                                                            |                   |           |                                          |
| CRÉATION D'UN ESPACE PERSONNEL                                                 |                                                            |                   |           |                                          |
|                                                                                | NTITÉ                                                      |                   |           |                                          |
|                                                                                | 3                                                          | 6                 |           |                                          |
|                                                                                |                                                            |                   |           |                                          |
| * Civilité                                                                     | IDENTITÉ                                                   |                   |           |                                          |
| * Nom usue                                                                     | empty empty                                                |                   | · · · · · |                                          |
| Nom de naissance                                                               | empty                                                      |                   |           |                                          |
| • Prénom(s)                                                                    | empty                                                      |                   |           | · •                                      |
| C Date de naissance                                                            |                                                            |                   |           | •                                        |
| Pays de naissance                                                              |                                                            |                   |           |                                          |
| Département de naissance                                                       |                                                            | -                 |           |                                          |
| Commune de naissance                                                           |                                                            |                   |           |                                          |
| Photo                                                                          | Changer dimage                                             |                   |           |                                          |
|                                                                                |                                                            |                   |           | 1. 1. 1. 1. 1. 1. 1. 1. 1. 1. 1. 1. 1. 1 |
| ANNULER                                                                        |                                                            | PRÉCÉDENT SUIVANT |           |                                          |
| 2020 Caisse des écoles du 12e arrondissement   Retour au site principal   Ment | ns légales   Conditions générales d'utilisation   Contacts | AIDE              |           |                                          |

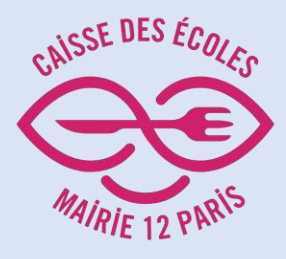

Remplir le champ puis cliquer sur "Suivant" O A https://www.espace-citoyens.net/cdeparis12/espace-citoyens/CompteCitoyen/Creation# Bienvenue à la Caisse des écoles du 12<sup>e</sup> arrondissement ACCUEIL **CRÉATION D'UN ESPACE PERSONNEL** ADRESSE A ADRESSE Adresse complète Ex : 130 Avenue Daumesnil 75012 Paris 12ème 0 PRÉCÉDENT 2020 Caisse des écoles du 12e arrondissement | Retour au site principal | Mentions légales | Conditions générales d'utilisation | Contacts

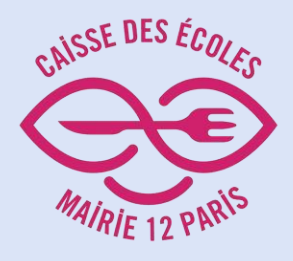

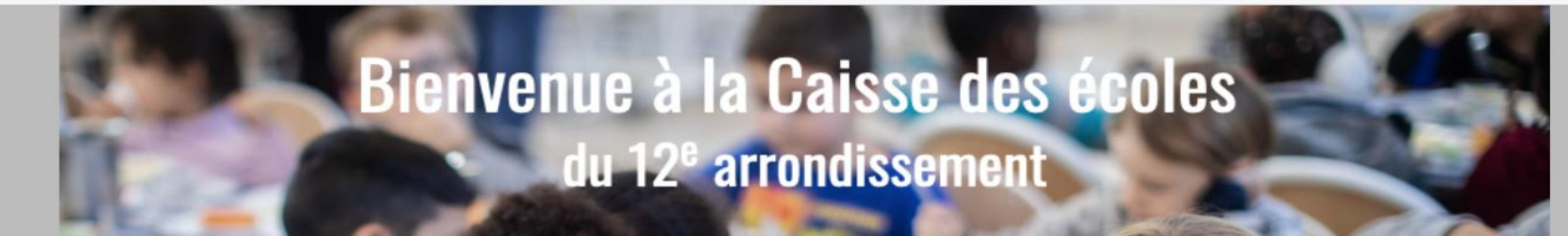

Remplir tous les champs puis cliquer sur "Suivant"

| EATION D'UN ESPACE PERSONNI | :L                |                   |           |
|-----------------------------|-------------------|-------------------|-----------|
|                             |                   | MOYENS DE CONTACT |           |
|                             |                   |                   | •••••     |
|                             | •                 |                   |           |
|                             | MOYENS DE CONTACT |                   |           |
| Télépr                      | one               | 0                 |           |
| Mc                          | bile              | 0                 |           |
| * CoL                       | rriel             | 0                 |           |
|                             |                   |                   |           |
| ANNULER                     |                   |                   | PRÉCÉDENT |

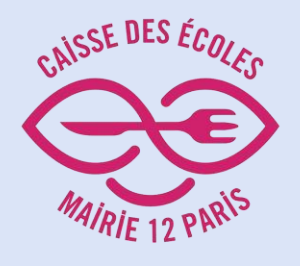

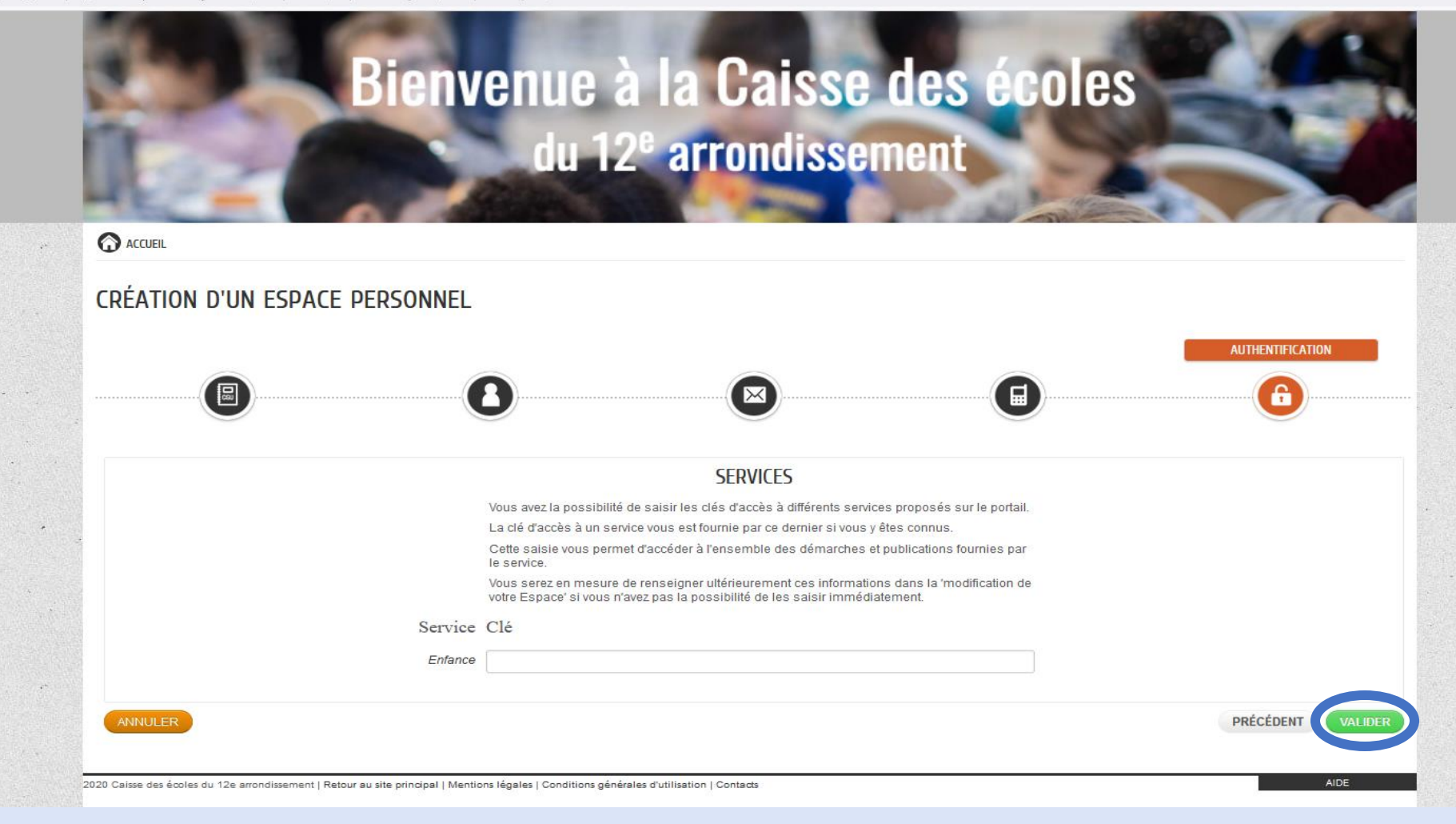

Cliquer sur "Valider" sans remplir la "Clé Enfance" ŝ

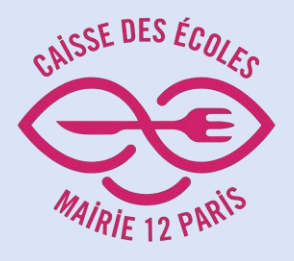

Accéder à

votre nouvel

espace

personnel

🗘 👌 https://www.espace-citoyens.net/cdeparis12/espace-citoyens/CompteCitoyen/Creation?typePersonne=Usager

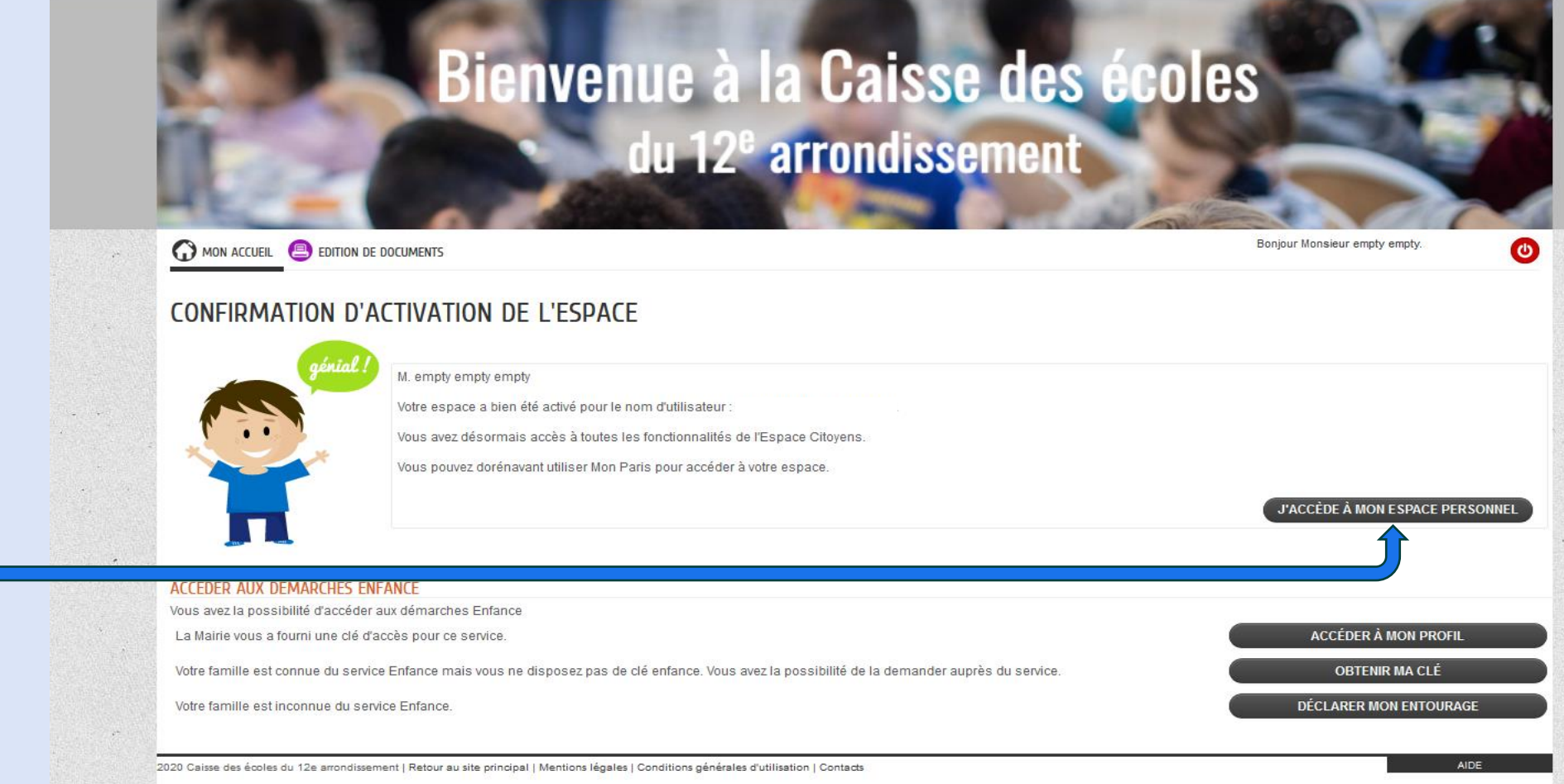

目 ☆

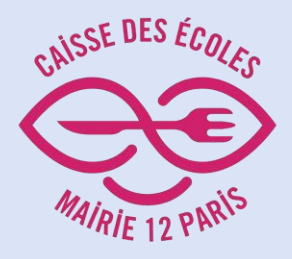

Cliquer sur "Entourage" pour enregistrer votre famille

Bienvenue à la Caisse des écoles du 12<sup>e</sup> arrondissement Bonjour Monsieur empty empty. MON ACCUEIL 🕘 EDITION DE DOCUMENTS 0 Dernière connexion le 22/05/2024 à 10:58 MON ESPACE 0 Bienvenue sur votre espace privé 07/04 empty empty empty Cet espace privé a pour objectif, de simplifier l'ensemble de vos démarches administratives au quotidien. 2 Rue Bignon LIRE LA SUITE 75012 Paris MON TABLEAU DE BORD Profil Entourage 8 Dernières Pièces Edition de *iustificatives* documents demandes AIDE e arrondissement | Retour au site principal | Mentions légales | Conditions générales d'utilisation | Contacts 2020 Caisse des écoles d

O A https://www.espace-citoyens.net/cdeparis12/espace-citoyens/CompteCitoyen

8 ↔

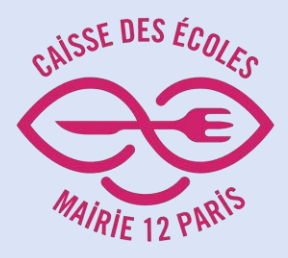

## Cliquer sur "Déclarer mon entourage"

Bienvenue à la Caisse des écoles

A https://www.espace-citoyens.net/cdeparis12/espace-citoyens/CompteCitoyen/GestionEntourage

#### MON ENTOURAGE

MON ACCUEIL B EDITION DE DOCUMENTS

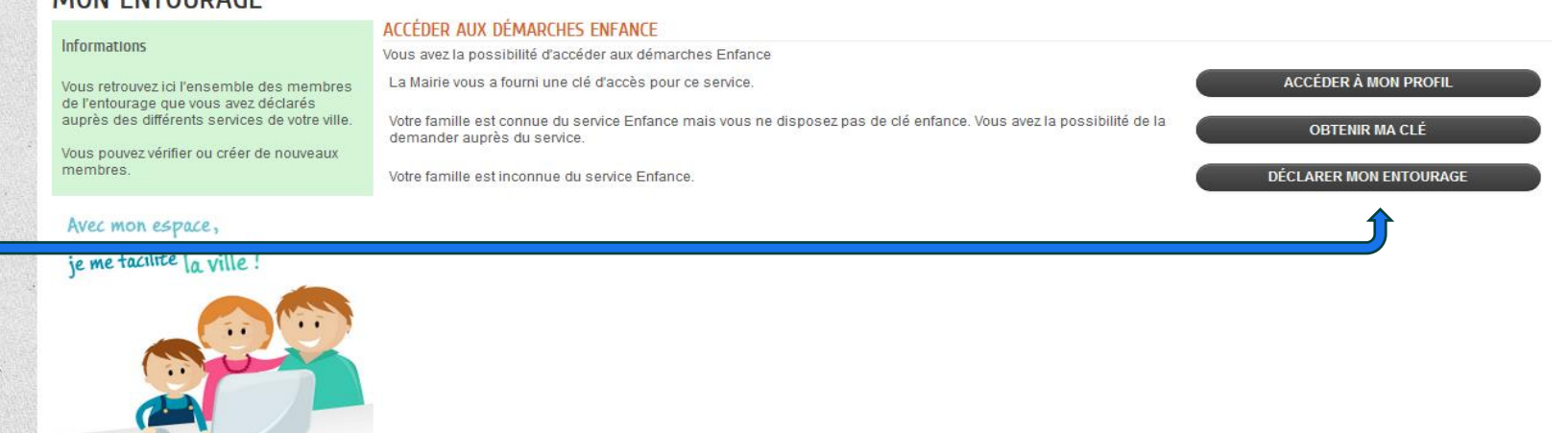

du 12<sup>e</sup> arrondissement

2020 Caisse des écoles du 12e arrondissement | Retour au site principal | Mentions légales | Conditions générales d'utilisation | Contacts

AIDE

Boniour Monsieur empty empty.

Dernière connexion le 22/05/2024 à 10:58

0

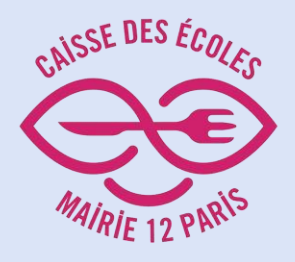

Lire toutes les étapes décrites et appuyer sur "Commencer"

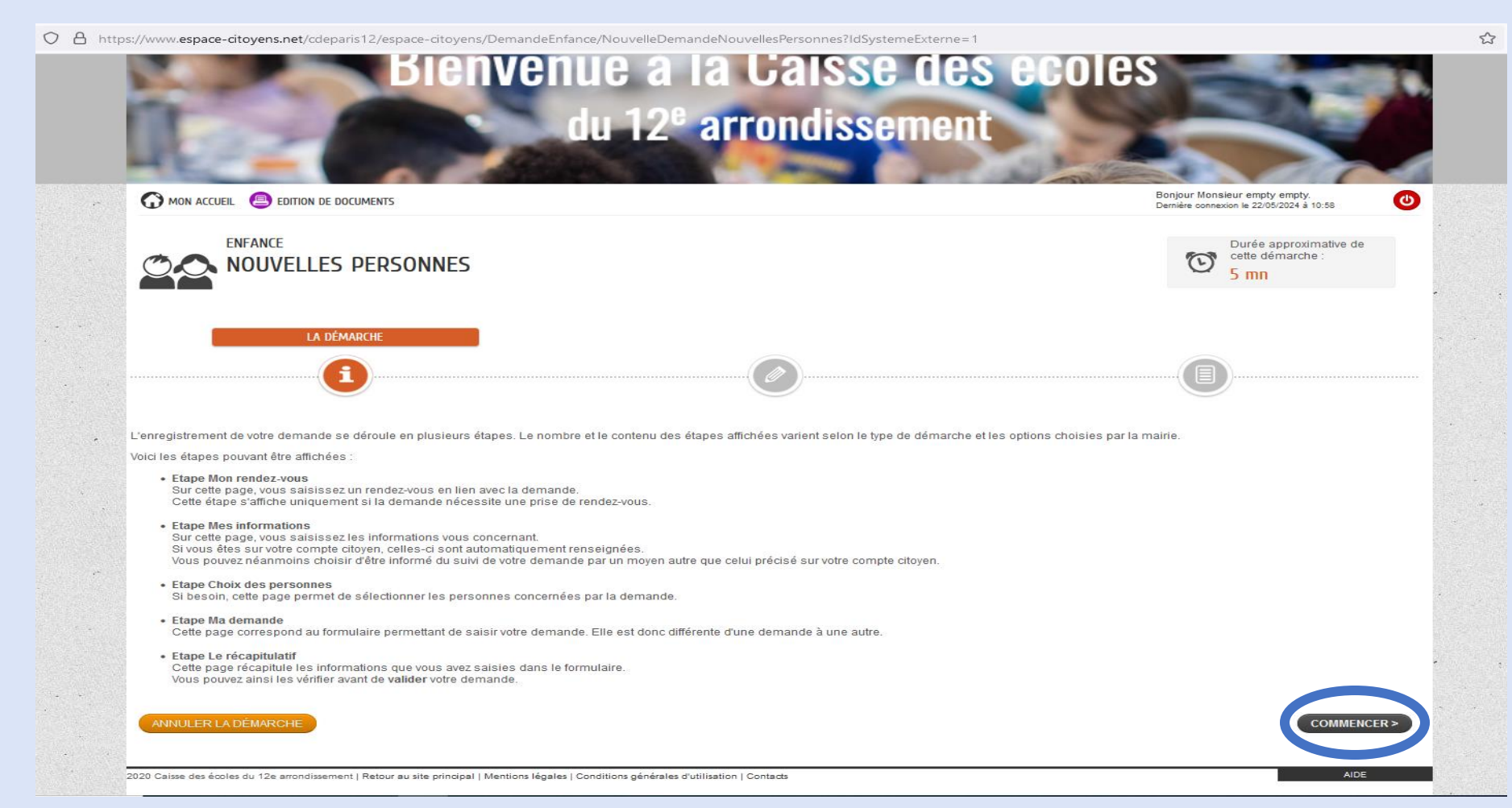

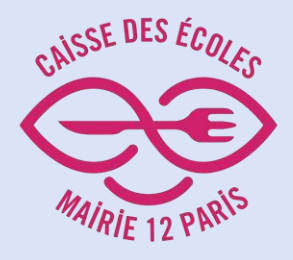

Compléter tous les champs pour vous et les membres de votre famille.

Puis cliquer sur "Allez à l'étape 2"

| ttps://www. <b>espace-citoyens.net</b> /cdeparis12/espace-citoyens/DemandeEnfance/NouvelleDemandeNouvellesPersonnes?IdSystemeExterne=1# |                                                          |                           |  |  |  |  |
|----------------------------------------------------------------------------------------------------|----------------------------------------------------------|---------------------------|--|--|--|--|
| Mon accueil 🕘 edition de documents                                                                                                    | Bonjour Monsieur empty e<br>Demiére connexion le 22/05/2 | mpty.<br>024 à 10:58      |  |  |  |  |
| NOUVELLES PERSONNES                                                                                                    | Durée apr<br>cette dém<br>5 mn                           | proximative de<br>arche : |  |  |  |  |
|                                                                                                    | 1 - MA DEMANDE                                           |                           |  |  |  |  |
|                                                                                                    |                                                          |                           |  |  |  |  |
| ANNULER LA DÉMARCHE                                                                                                    |                                                          | LLER À L'ÉTAPE 2 >        |  |  |  |  |
| TITULAIRE DU COMPTE                                                                                                    | AJOUTER À MON ENTOURAGE                                  |                           |  |  |  |  |
| МЕМВРЕ                                                                                                    |                                                          | <b>≜</b> +∰               |  |  |  |  |
| * Nom d'usage                                                                                                    |                                                          |                           |  |  |  |  |
| CO-REPRÉSENTANT * Prénom                                                                                                    | Le champ "nom d'usage" est obligatoire.                  |                           |  |  |  |  |
|                                                                                                    | Le champ "prénom" est obligatoire.                       |                           |  |  |  |  |
| "Sexe                                                                                                    | Le champ "sexe" est obligatoire.                         |                           |  |  |  |  |
| * Date de naissance                                                                                                    |                                                          |                           |  |  |  |  |
|                                                                                                    | Le champ "date de haissance" est obligatoire.            |                           |  |  |  |  |
| ADRESSE                                                                                                    |                                                          |                           |  |  |  |  |
| Ajouter un<br>membre * Adresse                                                                                                    | Recopier les informations du titu                        | laire                     |  |  |  |  |
| Bâtiment                                                                                                    |                                                          |                           |  |  |  |  |
| Appartement                                                                                                    | t [1                                                     |                           |  |  |  |  |
| Complément                                                                                                    | t                                                        |                           |  |  |  |  |

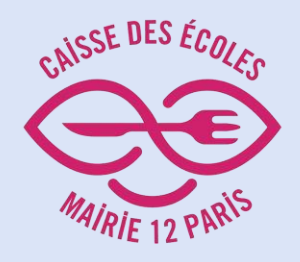

# Vérifier les informations.

Cliquer sur "Valider"

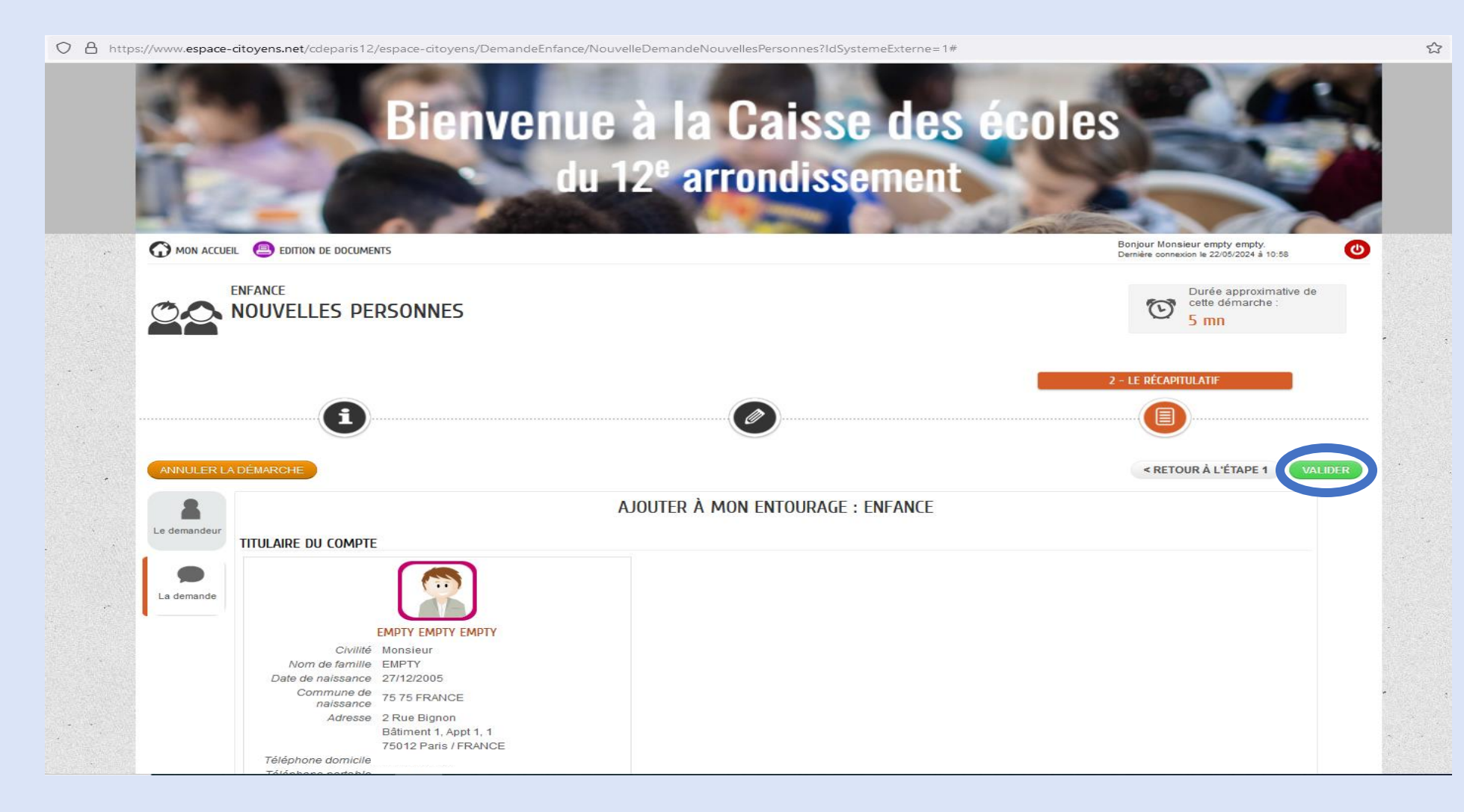

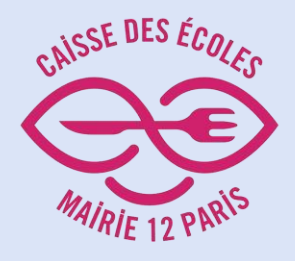

Votre Espace parents est désormais enregistré ! C A https://www.espace-citoyens.net/cdeparis12/espace-citoyens/Demande/SyntheseDemande/0yZZtPG27y32lCdxoUajgEgxBVYquEOs?blsAnnulation=False&blsAnnulationUtilisateur=False

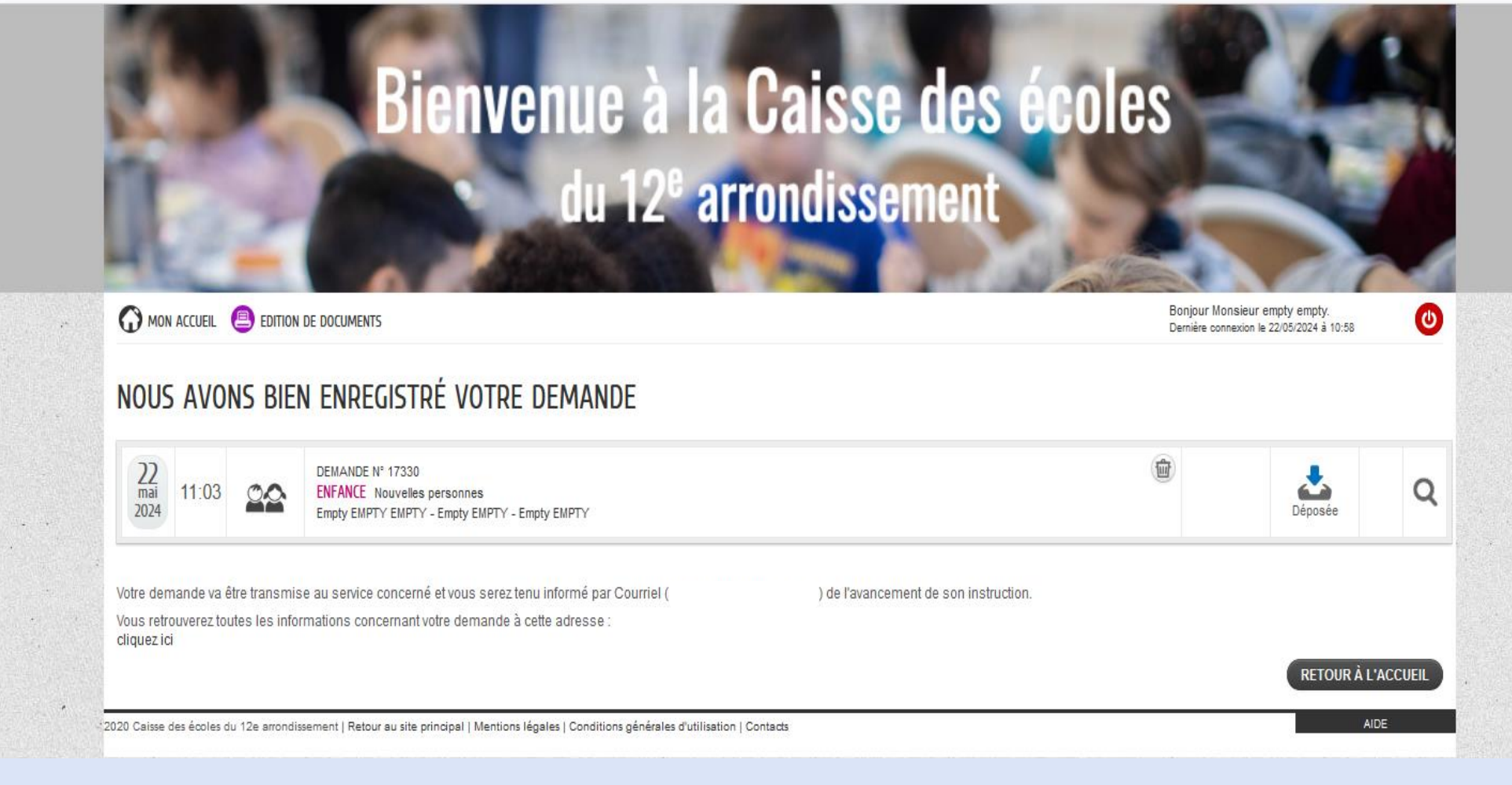